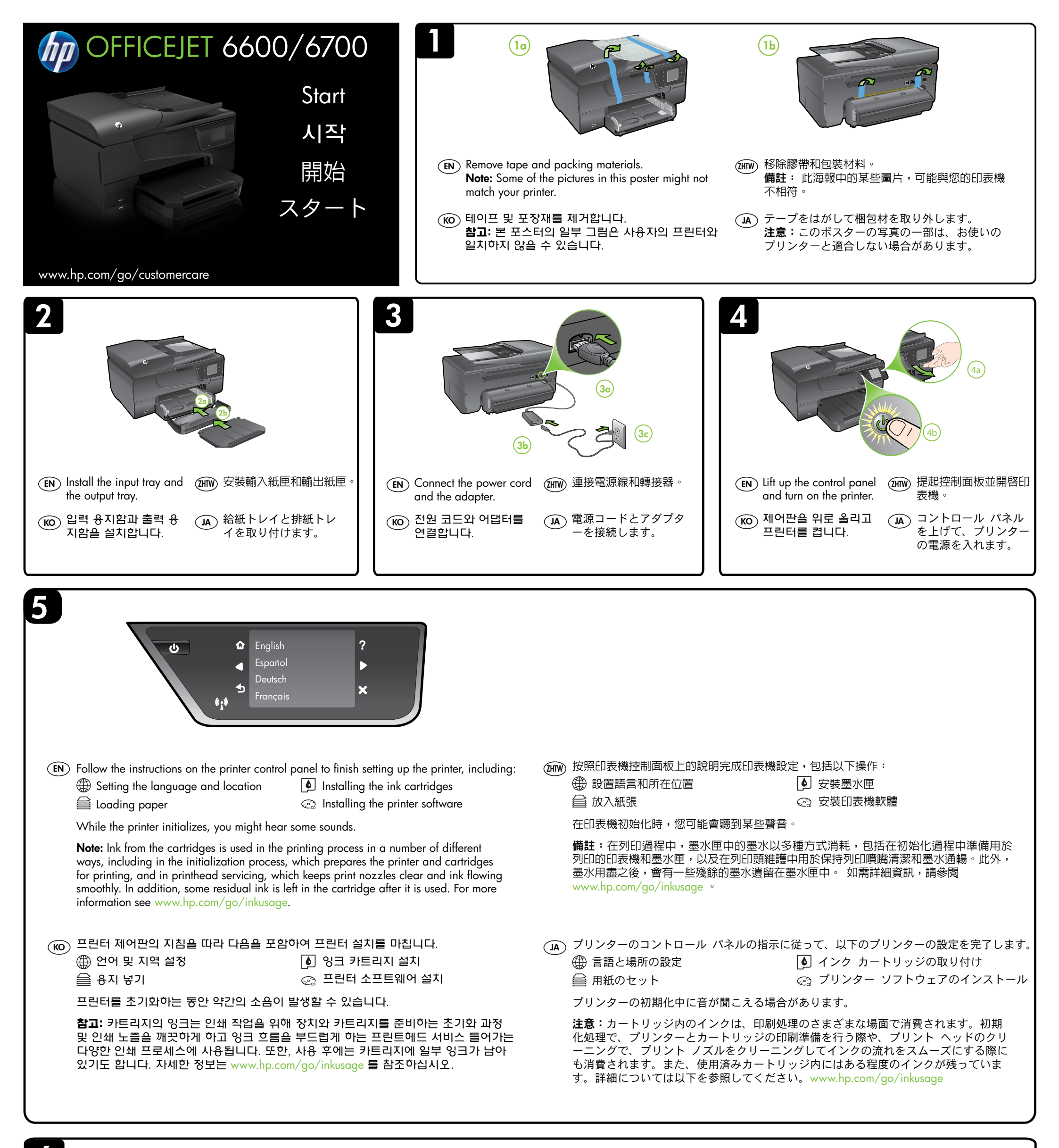

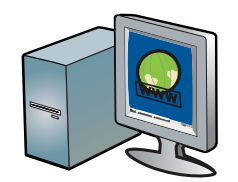

## $(\underline{\mathsf{EN}})$ Register the printer.

By taking just a few quick minutes to register, you can enjoy quicker service, more efficient support, and printer support alerts. If you did not register your printer while installing the software, you can register later at http://www.register.hp.com.

## (THTW) 註冊印表機。

一只需花幾分鐘時間來註冊,您就可以享有更快速的服務、更有 效率的支援,以及印表機支援警示。如果在安裝軟體時未註冊 印表機,可稍後在 http://www.register.hp.com 上進行註冊。

## 준 프린터를 등록합니다. 몇 분 정도 할애하여 제품 등록을 마치면, 더 빠른 서비스와 더 효율적인 지원 및 프린터 지원 알림 혜택을 누릴 수 있습니다. 소프트웨어를 설치할 때 프린터를 등록하지 않았으면 http://www.register.hp.com 에서 프린터를 등록할 수 있습니다.

## (JA) プリンターを登録します。

登録に数分かけるだけで、迅速なサービス、効果的なサポート、製品サポートの通知を得ることができます。ソフトウェアのインストール中にプリンターを登録しなかった場合、あとから http://www.register.hp.com で登録できます。

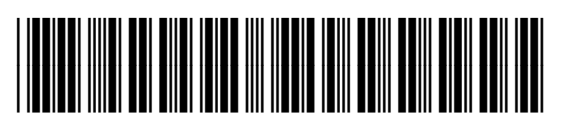

CN583-90040

© 2011 Hewlett-Packard Development Company, L.P.

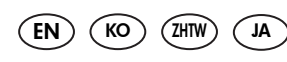

Printed in China Imprimé en Chine 中国印刷 중국에서 인쇄

www.hp.com